## **Edit User's Role**

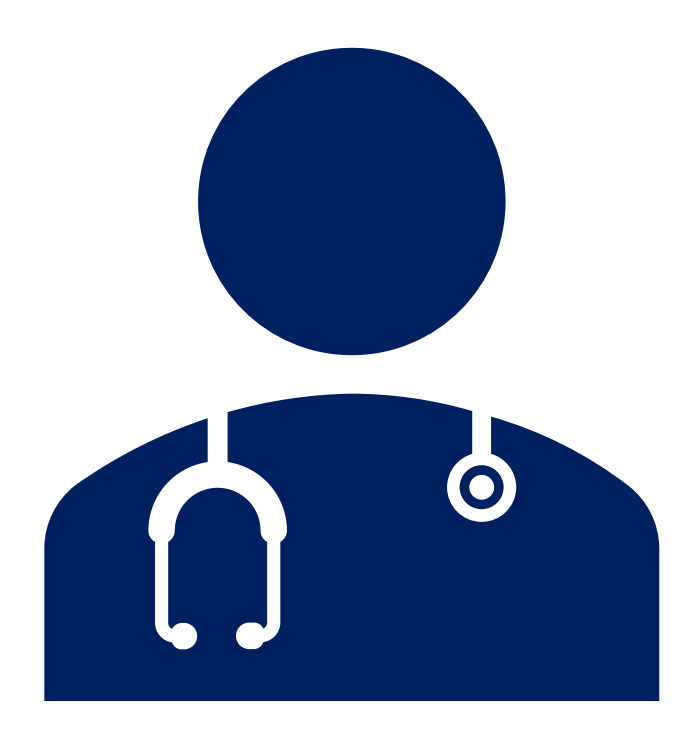

## **Edit User's Role**

- 1. Start at the MCIR home screen.
- 2. Select **Site Users** in the Administration section box.
- 3. Click directly on the **underlined role name.**
- 4. Select the appropriate user role from the **Edit User Role** drop down of choices.
- 5. Click OK.

| MDHHS Michigan      | n Care Impro             | ovement Reg          | jistry 💩 Michiganigou       |
|---------------------|--------------------------|----------------------|-----------------------------|
| Person              | Reminder/Recall          |                      | Vaccine Mgmt                |
| Add/Find            | Create Reminder          |                      | Manage Inventory            |
| Roster              | Create Recall            |                      | Return/Waste Reporting      |
|                     | Retrieve/Confirm Results |                      | Search Return/Waste Reports |
|                     | Scan RTS Letters         |                      | View Inventory History      |
|                     |                          |                      | Vaccines Administered       |
| Import/Export       | My Site                  |                      | Administration              |
| Submit File         | Site Preferences         |                      | Site Users                  |
| Retrieve Results    | User Preferences         |                      |                             |
|                     | Edit My Site             |                      |                             |
|                     | Enroll in VFC Program    |                      |                             |
|                     | View My Site List        |                      |                             |
|                     | <u>Go to New Site</u>    |                      |                             |
| Reports             |                          |                      | Other                       |
| Batch               |                          | Get News             |                             |
| <u>Inventory</u>    |                          | View Usage Agreement |                             |
| Maintenance         |                          | MCIR.org             |                             |
| Profile             |                          | VIS                  |                             |
| Quality Improvement |                          | IVEN                 |                             |
| Reminder/Recall     |                          | Exit Application     |                             |
|                     |                          |                      |                             |

## The End.

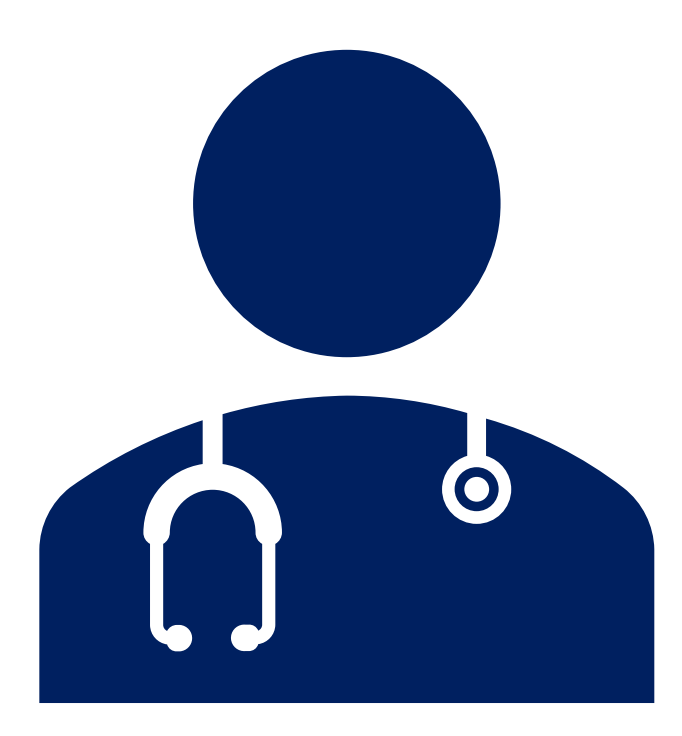